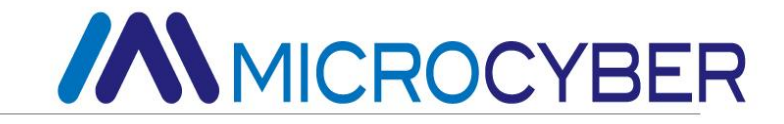

# G0307 Modbus к шлюзу РА Руководство пользователя

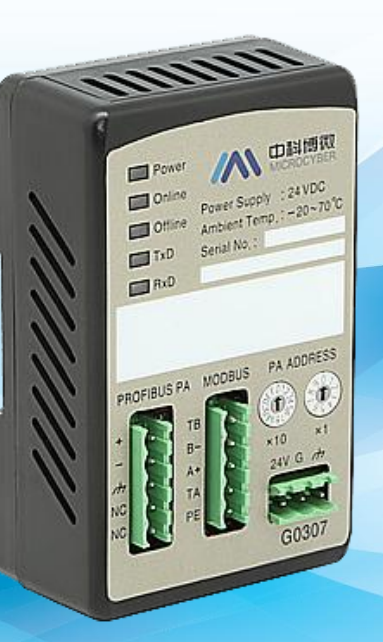

MICROCYBER

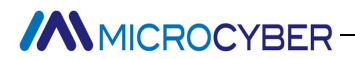

### Предупреждение

- 1. Самостоятельно разбирать и собирать шлюз запрещается.
- 2. Пожалуйста, проверьте, соответствует ли напряжение питания шлюза требованиям к напряжению питания, указанным в руководстве пользователя.

#### Версия I: V2.1

#### Отказ от ответственности

Содержимое данного руководства было проверено для подтверждения соответствия описанного аппаратного и программного обеспечения. Поскольку ошибки не могут быть полностью устранены, абсолютное согласие не может быть гарантировано. Тем не менее, мы будем периодически проверять данные в этом руководстве и вносить необходимые исправления в последующие издания. Любые предложения по улучшению приветствуются.

#### Корпорация Микрокибер 2021

Технические данные могут быть изменены

#### Профиль компании

Microcyber Inc., созданная как высокотехнологичное предприятие Шэньянским институтом автоматизации Китайской академии наук, в основном занимается передовыми промышленными системами управления, оборудованием, инструментами и микросхемами для решений по управлению промышленными процессами в исследованиях, разработках, производстве и применении. Microcyber выполняет ряд ключевых национальных научно-технических задач и проект «863», а также имеет сетевой центр инженерных исследований систем управления в провинции Ляонин. Компания успешно разработала стек протоколов полевой шины FF H1, получивший наибольшее международное одобрение в Китае, и протокол промышленной сети Ethernet (HSE), получивший одобрение номер один в Китае, а также первый отечественный прибор полевой шины с функцией искробезопасный взрывозащищенный и защитный барьер национального уровня. Также компания Microcyber участвовала в разработке первого отечественного стандарта протокола промышленной автоматизации на базе Ethernet (Ethernet for Plant Automation, EPA). В результате серийные продукты состоят из конфигурации, управляющего программного обеспечения, встроенного программного обеспечения, системы управления, приборной микросхемы и платы OEM, что делает Microcyber поставщиком полного спектра продуктов промышленной автоматизации, а также укрепляет лидирующие позиции Microcyber в области технология полевой шины. Microcyber является членом FCG и Национальной организации Profibus (PNO).

Microcyber проходит аутентификацию системы качества ISO 9001 и имеет выдающуюся инновационную команду по исследованиям и разработкам, богатый практический опыт проектирования автоматического проектирования, ведущие серии продуктов, огромную рыночную сеть, строгую систему управления качеством и отличную корпоративную культуру. Все это создает прочную основу для предпринимательства и устойчивого развития Microcyber.

Microcyber Inc. надеется на долгосрочное гладкое и тесное сотрудничество с вами.

### Содержание

| Глава 1 Обзор                                                   | 1  |
|-----------------------------------------------------------------|----|
| 1.1 Типы устройств                                              |    |
| 1.2 Структура                                                   |    |
| 1.2.1 Параметр                                                  | 2  |
| 1.2.2 Структура                                                 | 2  |
| Глава 2 Установка                                               | 3  |
| 2.1 Установка на DIN-рейку                                      |    |
| 2.2 Интерфейс шлюза                                             |    |
| 2.2.1 Интерфейс питания Modbus                                  | 3  |
| 2.2.2 Интерфейс Modbus-RS485 (для GW-MODB-PA-RS485)             | 3  |
| 2.2.3 Интерфейс Modbus-RS232 (для GW-MODB-PA-RS232)             | 3  |
| 2.2.4 Интерфейс шины PROFIBUS PA                                | 4  |
| 2.2.5 Интерфейс настройки адреса PROFIBUS                       | 4  |
| 2.2.6 Светодиодная индикация                                    | 4  |
| 2.2.7 Интерфейс специальных функций                             | 4  |
| Глава 3 Принцип работы                                          | 5  |
| Глава 4 Конфигурация шлюза                                      | 6  |
| 4.1 Топология соединения                                        |    |
| 4.2 Введение в функциональный блок                              |    |
| 4.3 Параметры блока преобразователя Modbus                      |    |
| 4.3.1 Параметры связи блока преобразователя Modbus              | 11 |
| 4.3.2 Параметры проверки блока датчика Modbus на наличие ошибок | 11 |
| 4.3.3 Входные и выходные параметры блока преобразователя Modbus | 12 |
| 4.3.4 Параметры регистра блока преобразователя Modbus           | 14 |
| 4.4 Установка адреса шлюза                                      |    |
| 4.4.1 Адрес настройки программного обеспечения                  | 19 |
| 4.4.2 Адрес аппаратной настройки                                | 19 |
| 4.5 Пример настройки Modbus                                     |    |
| 4.5.1 Настройка параметров связи Modbus                         | 19 |
| 4.5.2 Настройка параметров регистра Modbus                      | 20 |
| 4.6 Периодическая конфигурация шлюза                            |    |
| 4.6.1 Знакомство с файлом GSD                                   | 21 |
| 4.6.2 Установка GSD-файла                                       | 23 |
| 4.6.3 Использование GSD-файла                                   | 23 |
| 4.6.4 Спецификация GSD, файл                                    | 25 |
| Глава 5 Техническое обслуживание                                |    |

| Глава 6 Технические характеристики                   |
|------------------------------------------------------|
| 6.1 Основной параметр                                |
| 6.2 Индекс производительности                        |
| 6.3 Физические характеристики                        |
| 6.4 Параметр связи по умолчанию                      |
| 6.5 Поддерживаемый функциональный код Modbus         |
| Глава 7 Приложение 1 G0307 Выбор шлюза Modbus для РА |

# Chapter 1 Обзор

продукта : Modbus к шлюзу РА

Модель продукта: G0307

Продукт реализует функцию преобразователя из Modbus RTU в PROFIBUS PA, и он может подключать

несколько устройств с протоколом Modbus RTU к сети PROFIBUS PA.

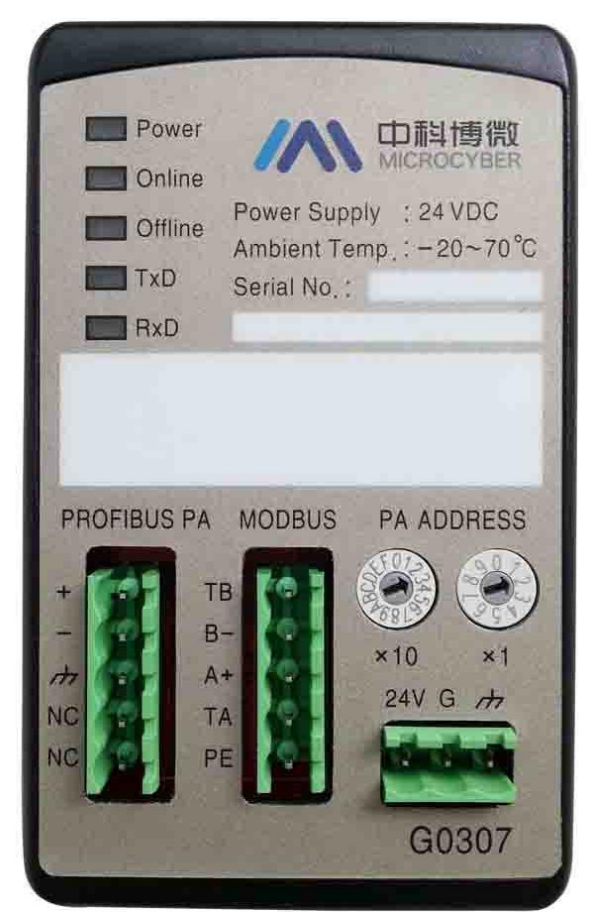

Рисунок 1 G0307 Modbus к шлюзу РА

#### 1.1 Типы устройств

Согласно интерфейсу Modbus, шлюз должен иметь 2 модели:

| Модель продукта  | Интерфейс Modbus |
|------------------|------------------|
| ГВ-МОДБ-ПА-RS485 | RS485            |
| ГВ-МОДБ-ПА-RS232 | RS232            |

Примечание:

1) Он реализует только GW-MODB-PA-RS485 в V1.0, а GW-MODB-PA-RS232 будет реализован позже.

#### 1.2 Состав

#### 1.2.1 Измерение

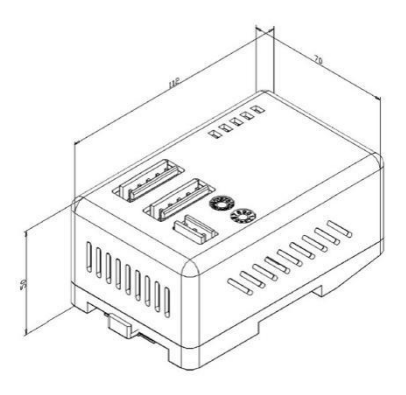

Рисунок 2 Размеры (112\*70\*50, единица измерения: мм)

#### 1.2.2 Состав

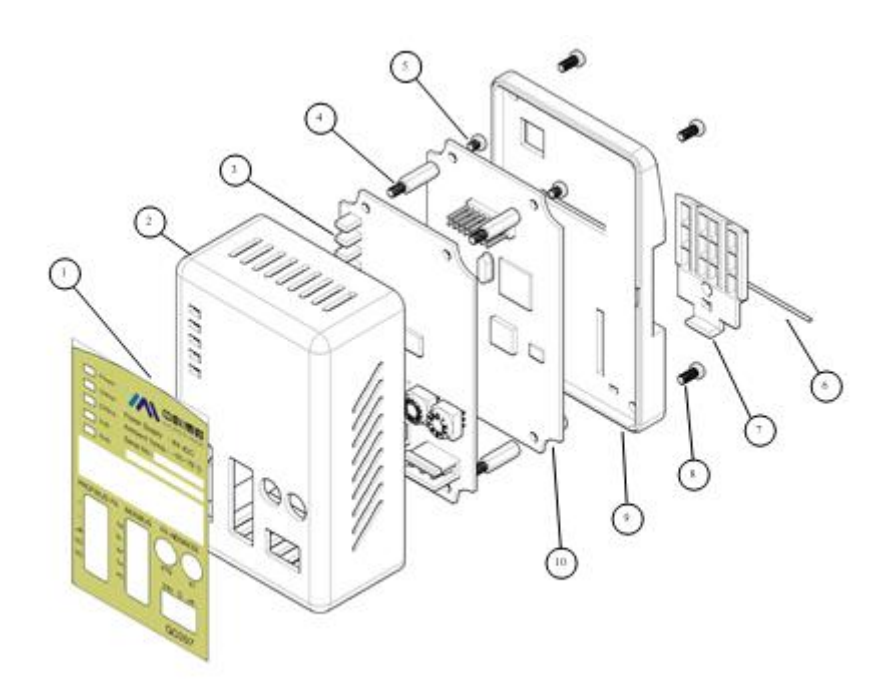

Рисунок 3 Состав

| 1 | Вставка              | 2  | Верхняя крышка         | 3 | Интерфейсная плата | 4 | Шестиугольные призмы |
|---|----------------------|----|------------------------|---|--------------------|---|----------------------|
| 5 | Винт с широким краем | 6  | Железная проволока     | 7 | Клип               | 8 | Винт с широким краем |
| 9 | База                 | 10 | Коммуникационная доска |   |                    |   |                      |

### Chapter 2 Монтаж

#### 2.1 Установка на DIN-рейку

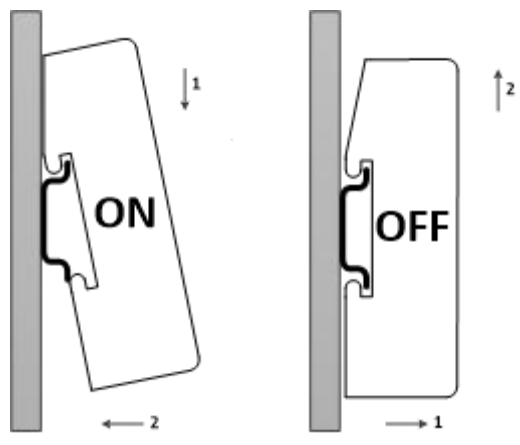

Фигура4 Установка на DIN-рейку

### 2.2 Интерфейс шлюза

#### 2.2.1 Интерфейс питания Modbus

| Нет. | Имя терминала | Применение                        |
|------|---------------|-----------------------------------|
| 1    | 24V           | Подключить 24V постоянного тока + |
| 2    | Г             | Подключить 24V постоянного тока - |
| 3    | ЧП            | Подключить экран витой пары       |

#### 2.2.2 Интерфейс Modbus-RS485 (для GW-MODB-PA-RS485)

| Σ¥.        |  |
|------------|--|
| <b>F</b> H |  |
|            |  |
| F          |  |
|            |  |
|            |  |

| Нет. | Имя терминала | Применение                                       |  |  |
|------|---------------|--------------------------------------------------|--|--|
| 1    | ТБ            | Соедините короткое замыкание с В-разрешенным     |  |  |
|      |               | концом                                           |  |  |
| 2    | Б-            | Подключить шину Modbus B                         |  |  |
| 3    | A+            | Подключить шину Modbus A                         |  |  |
| 4    | ТА            | Соедините короткое замыкание с включенным концом |  |  |
|      |               | A+                                               |  |  |
| 5    | ЧП            | Подключить экран витой пары                      |  |  |

#### 2.2.3 Интерфейс Modbus-RS232 (для GW-MODB-PA-RS232)

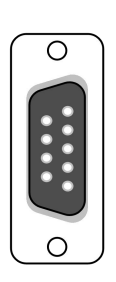

| Нет. | Имя терминала     | Применение                                    |
|------|-------------------|-----------------------------------------------|
| 1    | Северная Каролина | Вакантно                                      |
| 2    | TxD               | Подключить пользовательское устройство RxD    |
| 3    | RxD               | Подключить пользовательское устройство TxD    |
| 4    | Северная Каролина | Вакантно                                      |
| 5    | ЗАЗЕМЛЕНИЕ        | Подключить пользовательское устройство<br>GND |

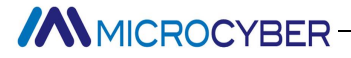

6-9 Северна

Северная Каролина Вакантно

Примечание. Пользователь должен использовать кабель RS232 в соответствии

с определением интерфейса.

#### 2.2.4 Интерфейс шины PROFIBUS PA

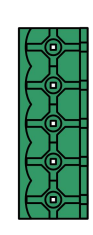

| Нет. | Имя терминала     | Применение                           |  |  |
|------|-------------------|--------------------------------------|--|--|
| 1    | +                 | Подключить шину PROFIBUS PA +        |  |  |
| 2    | -                 | Подключить шину PROFIBUS PA -        |  |  |
| 3    | ħ                 | Подключите провод экрана PROFIBUS PA |  |  |
| 4    | Северная Каролина | Вакантно                             |  |  |
| 5    | Северная Каролина | Вакантно                             |  |  |

#### 2.2.5 Интерфейс настройки адреса PROFIBUS

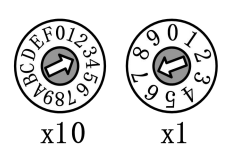

| DIP-переключатель адреса               | Описание                              |
|----------------------------------------|---------------------------------------|
| 16-битный поворотный DIP-переключатель | Каждая шкала представляет 10,         |
| x10                                    | диапазон 0~160.                       |
| 10-битный поворотный DIP-переключатель | Каждая шкала представляет 1, диапазон |
| x1                                     | 0~9.                                  |

Примечание. Эта функция эффективна только в том случае, если переключатель

разрешения адресов находится в положении ОN. Когда адрес превышает 125,

фиксированный адрес равен 125.

Как показано на рисунке, адрес == 3\*10+7\*1=37.

#### 2.2.6 Светодиодная индикация

|         | Название световой | Цвет    | Применение                         |
|---------|-------------------|---------|------------------------------------|
| Power   | индикации         |         |                                    |
| Online  | Власть            | Зеленый | Индикатор питания Modbus           |
| Offline | В сети            | Желтый  | PROFIBUS вводит обмен данными      |
| TxD     | Не в сети         | Красный | PROFIBUS не входит в обмен данными |
| RxD     | TxD               | Зеленый | Индикатор отправки Modbus          |
|         | RxD               | Желтый  | Индикатор приема Modbus            |

#### 2.2.7 Интерфейс специальных функций

| ÔN | 0 | 0 | 0 |
|----|---|---|---|
|    |   |   | V |
| 1  | 2 | 3 | 4 |

| Нет. | Имя терминала | Применение                                          |
|------|---------------|-----------------------------------------------------|
| 1    | RST           | Переключатель сброса.                               |
|      |               | ON: Сброс устройства, устройство должно вернуться к |
|      |               | значению по умолчанию. Пожалуйста, установите       |
|      |               | значение OFF после использования.                   |
| 2    | ВΠ            | Аппаратный переключатель защиты от записи           |
|      |               | ВКЛ: включено; ВЫКЛ.: Запрещено.                    |

| 3 | SIM-карта | Нет использования.                                 |
|---|-----------|----------------------------------------------------|
| 4 | ADDR_EN   | Переключатель с поддержкой адреса.                 |
|   |           | ON: Используйте панель шлюза для установки адреса; |
|   |           | OFF: Используйте команду Set Address для установки |
|   |           | адреса.                                            |

### Chapter 3 Принцип работы

G0307 Шлюз Modbus to PA — это устройство, поддерживающее протокол Modbus RTU и протокол PROFIBUS PA. В качестве ведомого устройства PROFIBUS PA он может подключить 4 ведомых устройства Modbus к сети PROFIBUS PA.

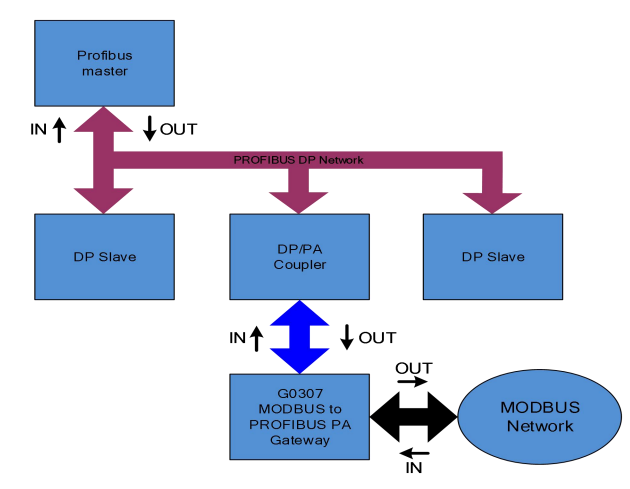

Рисунок 5Подключение системы шлюза

Шлюз G0307 Modbus to PA включает 1 физический блок, 16 функциональных блоков и 1 блок преобразователя Modbus. Блок преобразователя Modbus включает 4 AI, 4 AO, 4 DI и 4 DO. Данные (данные устройства Modbus) могут устанавливать соединение с функциональными блоками через каналы для реализации функции преобразования протокола.

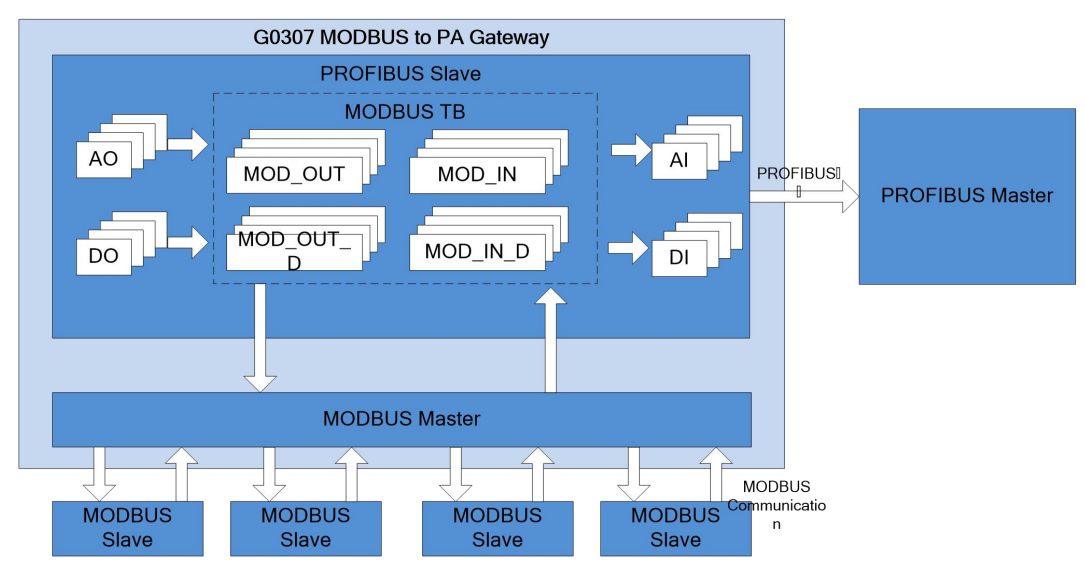

Фигура6 Принцип шлюза

В качестве ведущего устройства Modbus шлюз G0307 Modbus to PA осуществляет связь с ведомым устройством Modbus и обменивается данными параметров блока преобразователя Modbus и функциональным блоком, чтобы подключить ведомое устройство Modbus к системе PROFIBUS.

### Chapter 4 Конфигурация шлюза

#### 4.1 Топология соединения

Топология сети PROFIBUS PA поддерживает несколько соединений топологии сети, как показано на рис. 7. Соединение шины устройства PA показано на рис. 8, концы шины соединены с согласованным сопротивлением клемм для обеспечения качества сигнала. Максимальная длина 1900 м, с ретрансляторами она будет увеличена до 10 км.

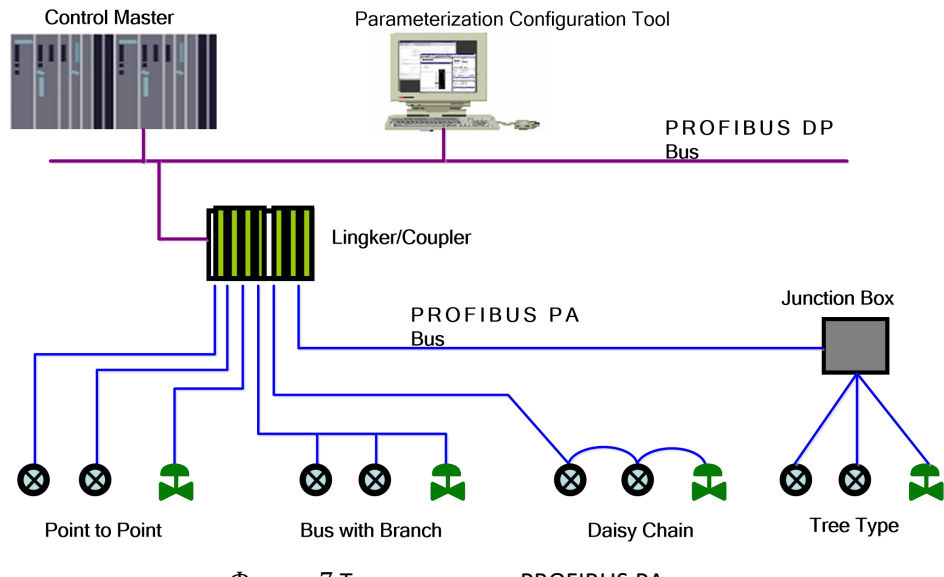

Фигура7 Топология сети PROFIBUS PA

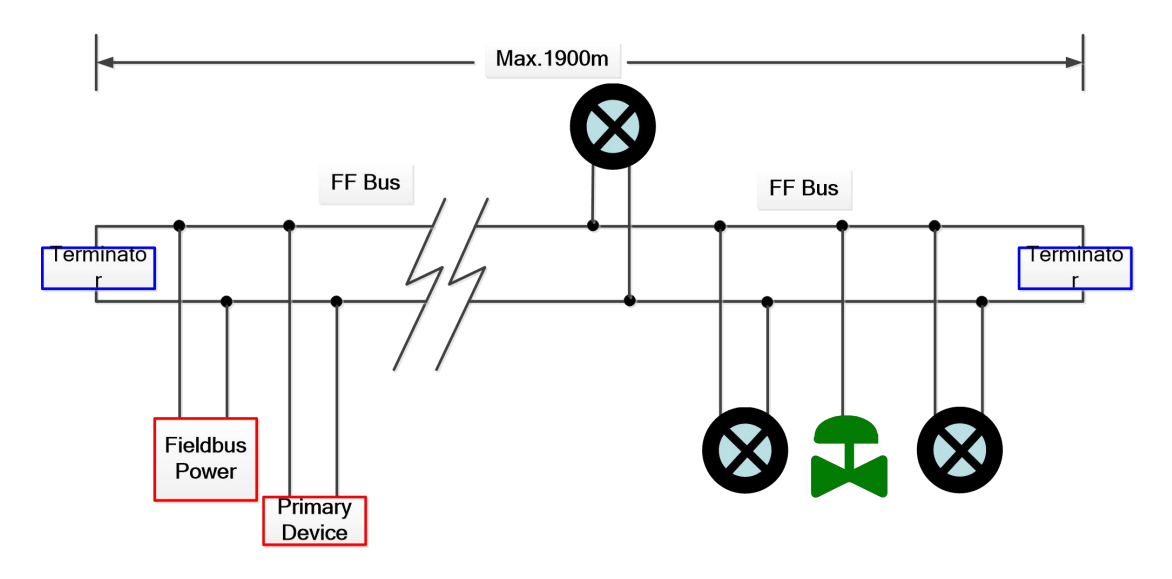

Рисунок 8Подключение шины PROFIBUS PA

#### 4.2 Введение в функциональный блок

Шлюз G0307 Modbus to PA включает 1 физический блок, 4 функциональных блока AI, 4 функциональных блока AO, 4 функциональных блока DI и 4 функциональных блока DO. Каждый AI, AO, DI, DO имеет 4 канала, что означает 4 AI, 4 AO, 4 DI и 4DO.

| Имя                                |                                                                                                    |  |  |  |
|------------------------------------|----------------------------------------------------------------------------------------------------|--|--|--|
| функционально                      | Описание функционального блока                                                                                                    |  |  |  |
| го блока                           |                                                                                                    |  |  |  |
| Физический<br>блок                 | PB описывает конкретную информацию об оборудовании устройства, а также идентификационную и<br>диагностическую информацию, включая идентификационный номер устройства, версию программного<br>обеспечения, версию аппаратного обеспечения, дату установки и т. д. |  |  |  |
| Блок<br>преобразовате<br>ля Modbus | С помощью блока преобразователя Modbus пользователь должен настроить параметры связи Modbus,<br>такие как скорость передачи данных, стоповый бит, дополнительное время связи и т. д.                                                                             |  |  |  |
| Блок<br>аналогового<br>ввода       | По внутреннему каналу пользователь должен получить значение аналоговой обработки от блока<br>преобразователя от ведомого устройства Modbus и обработать его, а также передать соответствующее<br>значение измерения на ведущее устройство по шине связи.         |  |  |  |
| Блок<br>аналогового<br>вывода      | Он используется для передачи выходных данных ведущего устройства на блок преобразователя по<br>внутреннему каналу и воздействия на ведомое устройство Modbus.                                                                                                    |  |  |  |
| Дискретный<br>входной блок         | По внутреннему каналу пользователь должен получать входные данные от блока преобразователя от ведомого устройства Modbus и передавать их на ведущее устройство по шине связи.                                                                                    |  |  |  |
| Блок<br>дискретного                | Он используется для передачи дискретных выходных данных ведущего устройства на блок<br>преобразователя по внутреннему каналу и воздействия на ведомое устройство Modbus.                                                                                         |  |  |  |

вывода

#### 4.3 Параметры блока преобразователя Modbus

В следующем списке описаны все параметры блока преобразователя Modbus. Стол1 Параметры блока преобразователя Modbus

| Индекс | Имя параметра Тип данных     |                  | Рабочий<br>диапазон | Значение по<br>умолчанию | Режим<br>сохранения | Описание функции                                                                                                    |
|--------|------------------------------|------------------|---------------------|--------------------------|---------------------|----------------------------------------------------------------------------------------------------|
| 1      | ST_REV                       | Без<br>подписи16 |                     | 0                        | C/PO                | Статическая версия                                                                                                    |
| 2      | TAG_DESC                     | OctString(32)    |                     | Пространства             | С                   | Номер тега                                                                                                    |
| 3      | СТРАТЕГИЯ                    | Без<br>подписи16 |                     | 0                        | С                   | Стратегия                                                                                                    |
| 4      | ALERT_KEY                    | Без<br>подписи8  | от 1 до<br>255      | 0                        | С                   | Тревога                                                                                                    |
| 5      | Без<br>TARGET_MODE подписи8  |                  |                     | ABTO                     | С                   | Целевой режим                                                                                                    |
| 6      | MODE_BLK                     | ДС-37            |                     |                          | Д                   | Текущий режим                                                                                                    |
| 7      | ALARM_SUM                    | ДС-42            |                     |                          | Д                   | Сводка сигналов тревоги                                                                                                    |
| 13     | BAUD_RATE                    | Без<br>подписи8  | 0-4                 | 2                        | С                   | Скорость передачи данных<br>Modbus<br>0:2400, 1:4800, 2:9600, 3:14400,<br>4:19200                                               |
| 14     | Без<br>STOP_BITS подписи8    |                  | 0-1                 | 0                        | С                   | Стоповый бит связи Modbus<br>0: 1 бит, 1: 2 бит                                                                                 |
| 15     | Без<br>ПАРИТЕТ<br>подписи8   |                  | 0-2                 | 0                        | С                   | Бит четности связи Modbus<br>0: нет, 1: четный, 2: нечетный                                                                     |
| 16     | Без<br>CRC_ORDER подписи8    |                  | 0-1                 | 0                        | С                   | СRС перестановка старших и<br>младших байтов, старший байт<br>отображается впереди по<br>умолчанию<br>0: без обмена, 1: обмен   |
| 17     | Без<br>ТІМЕ_ОUТ<br>подписи16 |                  |                     | 300                      | C                   | Максимальное время ожидания<br>ответа ведомой станции после<br>отправки запроса Modbus .<br>Единица мс, по умолчанию 300<br>мс. |
| 18     | NUMBER_OF_RETRY Без          |                  | 0-255               | 1                        | С                   | Когда ожидающий ответ                                                                                                    |

|    |                 | подписи8        |       |            |               | истекает, количество повторных отправок запроса. |
|----|-----------------|-----------------|-------|------------|---------------|--------------------------------------------------|
|    |                 | _               |       |            |               | Включая наиболее                                 |
| 19 | SLVAE_АДРЕС     | Без             | 0-255 | 1, 2, 3, 4 | С             | поддерживаемые адреса 4                          |
|    |                 | подписи8        |       |            |               | ведомых станций Modbus                           |
|    |                 |                 |       |            |               | Состояние связи для 32 команд                    |
|    |                 |                 |       |            |               | ввода/вывода. Когда                              |
|    |                 |                 |       |            |               | определенный бит равен 1, это                    |
| 20 | BAD STATUS      | Битовая         |       |            | Л/РО          | означает, что соответствующая                    |
|    |                 | строка(4)       |       |            | <u>п</u> /. • | команда не получает ответа.                      |
|    |                 |                 |       |            |               | Пожалуйста, обратитесь к                         |
|    |                 |                 |       |            |               | следующей таблице для                            |
|    |                 |                 |       |            |               | описания параметров.                             |
|    |                 |                 |       |            |               | Код индекса адреса 32 входного                   |
|    | EXP_CODE_NUMBER |                 |       |            |               | выхода отрицательный ответ в                     |
| 21 |                 | Без             | 0-31  | 0          | д             | ненормальном. Например, О                        |
|    |                 | подписи8        |       |            |               | представляет собой                               |
|    |                 |                 |       |            |               | отрицательный код ответа                         |
|    |                 |                 |       |            |               | MOD_IN1.                                         |
|    |                 |                 |       |            |               | Аномальный код отрицательного                    |
|    | EXP_CODE_VALUE  | Без<br>подписи8 | 0-255 | 0          | Д/РО          | ответа на 32 команды                             |
| 22 |                 |                 |       |            |               | ввода-вывода, который                            |
|    |                 |                 |       |            |               | указывается индексом                             |
|    |                 |                 |       |            |               | EXP_CODE_NUMBER.                                 |
| 23 | MOD_IN1 101     |                 |       |            | Д/РО          | Аналоговый вход 1                                |
| 24 | SCALE_LOC_IN1   | ДС-256          |       |            | С             | Конфигурация аналогового                         |
|    |                 |                 |       |            |               | входа 1                                          |
| 25 | MOD_IN2         | 101             |       |            | Д/РО          | Аналоговый вход 2                                |
| 26 | SCALE_LOC_IN2   | ДС-256          |       |            | С             | Конфигурация аналогового                         |
|    |                 |                 |       |            |               | входа 2                                          |
| 27 | MOD_IN3         | 101             |       |            | Д/РО          | Аналоговый вход 3                                |
| 28 | SCALE_LOC_IN3   | ДС-256          |       |            | С             | Конфигурация аналогового                         |
|    |                 |                 |       |            |               | входа 3                                          |
| 29 | MOD_IN4         | 101             |       |            | Д/РО          | Аналоговый вход 4                                |
| 30 | SCALE_LOC_IN4   | ДС-256          |       |            | С             | Конфигурация аналогового                         |
|    |                 |                 |       |            |               | входа 4                                          |
| 31 | MOD_OUT1        | 101             |       |            | Д/РО          | Аналоговый выход 1                               |

| 32 | SCALE_LOC_OUT1 | ДC-256 |  | С    | Конфигурация аналогового<br>выхода 1 |
|----|----------------|--------|--|------|--------------------------------------|
| 33 | MOD_ OUT2      | 101    |  | Д/РО | Аналоговый выход 2                   |
| 34 | SCALE_LOC_OUT2 | ДС-256 |  | C    | Конфигурация аналогового<br>выхода 2 |
| 35 | MOD_OUT3       | 101    |  | Д/РО | Аналоговый выход 3                   |
| 36 | SCALE_LOC_OUT3 | ДС-256 |  | С    | Конфигурация аналогового<br>выхода 3 |
| 37 | MOD_OUT4       | 101    |  | Д/РО | Аналоговый выход 4                   |
| 38 | SCALE_LOC_OUT4 | ДС-256 |  | С    | Конфигурация аналогового<br>выхода 4 |
| 39 | MOD_IN_D1      | 102    |  | Д/РО | Дискретный вход 1                    |
| 40 | LOC_IN_D1      | ДС-257 |  | С    | Конфигурация дискретного<br>входа 1  |
| 41 | MOD_IN_D2      | 102    |  | Д/РО | Дискретный вход 2                    |
| 42 | LOC_IN_D2      | ДС-257 |  | С    | Конфигурация дискретного<br>входа 2  |
| 43 | MOD_IN_D3      | 102    |  | Д/РО | Дискретный вход 3                    |
| 44 | LOC_IN_D3      | ДС-257 |  | C    | Конфигурация дискретного<br>входа 3  |
| 45 | MOD_IN_D4      | 102    |  | Д/РО | Дискретный вход 4                    |
| 46 | LOC_IN_D4      | ДС-257 |  | С    | Конфигурация дискретного<br>входа 4  |
| 47 | MOD_OUT_D1     | 102    |  | Д/РО | Дискретный выход 1                   |
| 48 | ЛОК_ ВЫХОД _D1 | ДС-257 |  | С    | Конфигурация дискретного<br>выхода 1 |
| 49 | MOD_OUT_D2     | 102    |  | Д/РО | Дискретный выход 2                   |
| 50 | LOC_OUT_D2     | ДС-257 |  | С    | Конфигурация дискретного<br>выхода 2 |
| 51 | MOD_OUT_D3     | 102    |  | Д/РО | Дискретный выход 3                   |
| 52 | LOC_OUT_D3     | ДС-257 |  | С    | Конфигурация дискретного<br>выхода 3 |
| 53 | MOD_OUT_D4     | 102    |  | Д/РО | Дискретный выход 4                   |
| 54 | LOC_OUT_D4     | ДС-257 |  | С    | Конфигурация дискретного<br>выхода 4 |

Индексы 1-7 являются стандартными параметрами, поэтому подробного описания нет. Другие параметры будут подробно описаны ниже.

#### 4.3.1 Параметры связи блока преобразователя Modbus

С помощью блоков преобразователя можно настроить параметры связи Modbus, такие как скорость передачи данных, стоповый бит, превышение времени связи и т. д. Описание параметров конфигурации связи MODBUS показано ниже.

| Индекс | Имя параметра   | Описание функции                                                                                                    |
|--------|-----------------|----------------------------------------------------------------------------------------------------|
| 13     | BAUD_RATE       | Скорость передачи, 0: 2400, 1: 4800, 2: 9600 (по умолчанию), 3: 14400, 4: 19200                                       |
| 14     | STOP_BIT        | Стоповый бит, 0: 1 стоповый бит, 1: 2 стоповых бита                                                                   |
| 15     | ПАРИТЕТ         | Бит четности, 0: без бита четности, 1: проверка на четность, 2: проверка на нечетность                                |
| 16     | CRC_ORDER       | CRC проверяет порядок байтов, 0: впереди старший байт, 1: впереди младший байт                                        |
| 17     | TIME_OUT        | Максимальное время ожидания ответа ведомой станции после отправки запроса MODBUS.<br>Единица мс, по умолчанию 300 мс. |
| 18     | NUMBER_OF_RETRY | Когда ожидающий ответ истекает, количество повторных отправок запроса в диапазоне 0-255                               |
| 19     | РАБ_АДРЕС       | Включая наиболее поддерживаемые адреса 4 ведомых станций Modbus, и адрес может быть одинаковым, диапазон 0-255.       |

#### Стол2 Параметр связи блока преобразователя Modbus Описание

#### 4.3.2 Параметры проверки ошибок блока преобразователя Modbus

#### (1) Параметры BAD\_STATUS

Индекс 20. В случае сбоя связи соответствующий бит должен быть установлен в 1. В противном случае он равен 0.

| Кусочек | Описание | Кусочек | Описание   |
|---------|----------|---------|------------|
| 0       | MOD_IN1  | 16      | MOD_IN_D1  |
| 1       | MOD_IN2  | 17      | MOD_IN_D2  |
| 2       | MOD_IN3  | 18      | MOD_IN_D3  |
| 3       | MOD_IN4  | 19      | MOD_IN_D4  |
| 4-7     | н/д      | 20-23   | н/д        |
| 8       | MOD_OUT1 | 24      | MOD_OUT_D1 |
| 9       | MOD_OUT2 | 25      | MOD_OUT_D2 |
| 10      | MOD_OUT3 | 26      | MOD_OUT_D3 |
| 11      | MOD_OUT4 | 27      | MOD_OUT_D4 |
| 12-15   | Н/Д      | 28-31   | н/д        |

#### СтолЗ BAD\_STATUS Параметр Описание

### (2) Параметры ERR\_LOOK\_SEL и ERR\_LOOK\_RESULT

ERR\_LOOK\_SEL (индекс 21) и ERR\_LOOK\_RESULT (индекс 22) — это функции проверки данных для отрицательного ответа входного выходного параметра. Пользователь может проверить каждое значение ответа ввода-вывода, используя ERR\_LOOK\_SEL для проверки определенного параметра ввода-вывода, при чтении параметра ERR\_LOOK\_RESULT будут получены данные ответа связи этого параметра.

ERR\_LOOK\_RESULT, 0 означает отсутствие ошибок. 0x01 — 0x0В — это стандартные отрицательные данные, а

ОхРА означает, что связь с ведомой станцией нарушена.

Подробное описание двух параметров показано ниже:

Стол4 ERR\_LOOK\_SEL Параметр Описание

| Данные | Описание | Данные | Описание   |
|--------|----------|--------|------------|
| 0      | MOD_IN1  | 8      | MOD_IN_D1  |
| 1      | MOD_IN2  | 9      | MOD_IN_D 2 |
| 2      | MOD_IN3  | 10     | MOD_IN_D 3 |
| 3      | MOD_IN4  | 11     | MOD_IN_D 4 |
| 4      | MOD_OUT1 | 12     | MOD_OUT_D1 |
| 5      | MOD_OUT2 | 13     | MOD_OUT_D2 |
| 6      | MOD_OUT3 | 14     | MOD_OUT_D3 |
| 7      | MOD_OUT4 | 15     | MOD_OUT_D4 |

#### Стол 5 ERR\_LOOK\_RESULT Параметр Описание

| Отвечающий код | Описание                                      |  |  |
|----------------|-----------------------------------------------|--|--|
| 0x00           | Хорошо                                        |  |  |
| 0x01           | Недопустимая функция                          |  |  |
| 0x02           | Недопустимый адрес данных                     |  |  |
| 0x03           | Недопустимое значение данных                  |  |  |
| 0x04           | Сбой ведомого устройства                      |  |  |
| 0x05           | Сознавать                                     |  |  |
| 0x06           | Ведомое устройство занято                     |  |  |
| 0x08           | Ошибка четности памяти                        |  |  |
| 0x0A           | Путь к шлюзу недоступен                       |  |  |
| 0x0B           | Не удалось ответить целевому устройству шлюза |  |  |
| 0xFD           | Несоответствие типа данных                    |  |  |
| 0xFE           | Несоответствие функционального кода           |  |  |
| 0xFF           | Сбой связи                                    |  |  |

#### 4.3.3 Входные и выходные параметры блока преобразователя Modbus

Блоки датчиков MODBUS имеют 4 аналоговых входа, 4 аналоговых выхода, 4 дискретных входа и 4 дискретных выхода.

#### Столб Вход Выход Параметр Описание

| Индекс | Имя     | Тип<br>данных | Описание                                                                       |
|--------|---------|---------------|--------------------------------------------------------------------------------|
| 23     | MOD_IN1 | 101           | Аналоговый вход для передачи значения и состояния, собранных с ведомой станции |

|    |            |     | MODBUS, в функциональный блок AI 1.                                            |
|----|------------|-----|--------------------------------------------------------------------------------|
| 25 | MOD_IN2    | 101 | Аналоговый вход для передачи значения и состояния, собранных с ведомой станции |
|    |            |     | MODBUS, в функциональный блок AI 2.                                            |
| 27 | MOD_IN3    | 101 | Аналоговый вход для передачи значения и состояния, собранных с ведомой станции |
|    |            |     | MODBUS, в функциональный блок AI 3.                                            |
| 29 | MOD_IN4    | 101 | Аналоговый вход для передачи значения и состояния, собранных с ведомой станции |
|    |            |     | MODBUS, в функциональный блок AI 4.                                            |
| 31 | MOD_OUT1   | 101 | Аналоговый выход для передачи заданного значения и состояния, полученных от    |
|    |            |     | функционального блока АО 1, на ведомую станцию MODBUS.                         |
| 33 | MOD_OUT2   | 101 | Аналоговый выход для передачи заданного значения и состояния, полученных от    |
|    |            |     | функционального блока АО 2, на ведомую станцию MODBUS.                         |
| 35 | MOD_OUT3   | 101 | Аналоговый выход для передачи заданного значения и состояния, полученных от    |
|    |            |     | функционального блока АО 3, на ведомую станцию MODBUS.                         |
| 37 | MOD_OUT4   | 101 | Аналоговый выход для передачи заданного значения и состояния, полученных от    |
|    |            |     | функционального блока АО 4, на ведомую станцию MODBUS.                         |
| 39 | MOD_IN_D1  | 102 | Аналоговый вход для передачи значения и состояния, собранных с ведомой станции |
|    |            |     | MODBUS, в функциональный блок DI 1.                                            |
| 41 | MOD_IN_D2  | 102 | Аналоговый вход предназначен для передачи значения и состояния, собранных с    |
|    |            |     | ведомой станции MODBUS, в функциональный блок DI 2.                            |
| 43 | MOD_IN_D3  | 102 | Аналоговый вход предназначен для передачи значения и состояния, собранных с    |
|    |            |     | ведомой станции MODBUS, в функциональный блок 3 цифрового входа.               |
| 45 | MOD_IN_D4  | 102 | Аналоговый вход предназначен для передачи значения и состояния, собранных с    |
|    |            |     | ведомой станции MODBUS, в функциональный блок DI 4.                            |
| 47 | MOD_OUT_D1 | 102 | Аналоговый вход предназначен для передачи заданного значения и статуса,        |
|    |            |     | полученных от функционального блока DO 1, на ведомую станцию MODBUS.           |
| 49 | MOD_OUT_D2 | 102 | Аналоговый выход предназначен для передачи заданного значения и состояния,     |
|    |            |     | полученных от функционального блока DO 2, на ведомую станцию MODBUS.           |
| 51 | MOD_OUT_D3 | 102 | Аналоговый выход предназначен для передачи заданного значения и статуса,       |
|    |            |     | полученных от функционального блока DO 3, на ведомую станцию MODBUS.           |
| 53 | MOD_OUT_D4 | 102 | Аналоговый выход предназначен для передачи заданного значения и статуса,       |
|    |            |     | полученных от функционального блока DO 4, на ведомую станцию MODBUS.           |

### Стол7 101 и 102 Тип данных

| Тип данных | Член данных   | Тип члена данных | Описание                       |
|------------|---------------|------------------|--------------------------------|
| 101        | ЦЕНИТЬ        | Плавать          | Значение с плавающей запятой.  |
|            | ПОЛОЖЕНИЕ ДЕЛ | Без подписи8     | В том числе качество и статус. |
| 102        | ЦЕНИТЬ        | Без подписи8     | Дискретное значение.           |
| 102        | ПОЛОЖЕНИЕ ДЕЛ | Без подписи8     | В том числе качество и статус. |

#### 4.3.4 Параметры регистра блока преобразователя Modbus

Блок преобразователя MODBUS имеет 4 аналоговых входа и 4 аналоговых выхода, 4 дискретных входа и 4 выхода дискретной величины, которые могут быть подключены к определенному регистру Modbus для обмена данными в соответствии с определенным типом данных. Параметр конфигурации регистра Modbus разделен на параметр конфигурации аналогового ввода-вывода и параметр конфигурации дискретного ввода-вывода. Более того, по сравнению с дискретным, аналоговое значение имеет дополнительную функцию преобразования диапазона (также называемую линейным преобразованием). Стол8 Параметр конфигурации ввода-вывода Описание

| Индекс | Имя параметра  | Тип данных | Описание                          |
|--------|----------------|------------|-----------------------------------|
| 24     | SCALE_LOC_IN1  | ДС-256     | Конфигурация аналогового входа 1  |
| 26     | SCALE_LOC_IN2  | ДС-256     | Конфигурация аналогового входа 2  |
| 28     | SCALE_LOC_IN3  | ДС-256     | Конфигурация аналогового входа 3  |
| 30     | SCALE_LOC_IN4  | ДС-256     | Конфигурация аналогового входа 4  |
| 32     | SCALE_LOC_OUT1 | ДС-256     | Конфигурация аналогового выхода 1 |
| 34     | SCALE_LOC_OUT2 | ДС-256     | Конфигурация аналогового выхода 2 |
| 36     | SCALE_LOC_OUT3 | ДС-256     | Конфигурация аналогового выхода 3 |
| 38     | SCALE_LOC_OUT4 | ДС-256     | Конфигурация аналогового выхода 4 |
| 40     | LOC_IN_D1      | ДС-257     | Конфигурация дискретного входа 1  |
| 42     | LOC_IN_D2      | ДС-257     | Конфигурация дискретного входа 2  |
| 44     | LOC_IN_D3      | ДС-257     | Конфигурация дискретного входа 3  |
| 46     | LOC_IN_D4      | ДС-257     | Конфигурация дискретного входа 4  |
| 48     | MOD_OUT_D1     | ДС-257     | Конфигурация дискретного выхода 1 |
| 50     | MOD_OUT_D2     | ДС-257     | Конфигурация дискретного выхода 2 |
| 52     | MOD_OUT_D3     | ДС-257     | Конфигурация дискретного выхода 3 |
| 54     | MOD_OUT_D4     | ДС-257     | Конфигурация дискретного выхода 4 |

#### (1) MOD\_SCALE\_LOC\_PARM Структура параметров конфигурации аналогового

#### ввода-вывода (DS-256)

Новый добавленный тип данных DS-256 является параметром конфигурации для аналогового ввода-вывода, он может выполнять преобразование между данными с плавающей запятой PA и данными регистра Modbus. Параметр типа данных DATA\_TYPE указывает тип данных регистра Modbus, и он выполняет преобразование линейности в данные регистра Modbus и дает данные с плавающей запятой PA или преобразует данные с плавающей запятой PA в указанные данные DATA\_TYPE и записывает в регистр Modbus через FROM\_EU100, FROM\_EU0,TO\_EU100 и TO\_EU0.

Стол9 Описание члена данных DS-256

| Член данных Тип<br>данных Описание функции |
|--------------------------------------------|
|--------------------------------------------|

| И3_ЕС100               | ПЛАВАТЬ | Верхний предел диапазона ввода                                                                                                    |
|------------------------|---------|----------------------------------------------------------------------------------------------------|
| FROM_EU0               | ПЛАВАТЬ | Нижний предел диапазона ввода                                                                                                    |
| TO_EU100               | ПЛАВАТЬ | Верхний предел выходного диапазона                                                                                                    |
| TO_EU0                 | ПЛАВАТЬ | Нижний предел выходного диапазона                                                                                                    |
| ТИП ДАННЫХ             | USIGN8  | Параметр типа данных. Подробности см. в таблице 10. Описание параметра<br>DATA_TYPE.                                                               |
| РАБ_АДРЕС              | USIGN8  | Адрес подчиненного устройства Modbus, диапазон 0-255                                                                                               |
| FUNCTION_CODE          | USIGN8  | Функциональный код Modbus указывает, какой функциональный код связан с<br>командой. Подробности см. в таблице 13 описания параметра FUNCTION_CODE. |
| REGISTER_ADR_OF_VALUE  | USIGN16 | Адрес регистра Modbus, связанный со значением аналогового параметра                                                                                |
| REGISTER_ADR_OF_STATUS | USIGN16 | Адрес регистра Modbus, относящийся к статусу качества аналогового параметра                                                                        |

### (2) DATA\_TYPE Формат Описание

### Стол10 DATA\_ТҮРЕ Параметр Описание

| Индекс | Имя              | Тип данных                        | Длина<br>данных | Рабочий диапазон | Другие                                                           |
|--------|------------------|-----------------------------------|-----------------|------------------|------------------------------------------------------------------|
| 1      | Поплавок_0123    | Поплавок<br>одинарной<br>точности | 4               |                  | Поддерживается<br>только параметр<br>аналогового<br>ввода-вывода |
| 2      | Float_1032       | Поплавок<br>одинарной<br>точности | 4               |                  | Поддерживается<br>только параметр<br>аналогового<br>ввода-вывода |
| 3      | Поплавок_3210    | Поплавок<br>одинарной<br>точности | 4               |                  | Поддерживается<br>только параметр<br>аналогового<br>ввода-вывода |
| 4      | Поплавок_2301    | Поплавок<br>одинарной<br>точности | 4               |                  | Поддерживается<br>только параметр<br>аналогового<br>ввода-вывода |
| 5      | Без подписи8_0   | Целое число без<br>знака          | 1               | 0-255            |                                                                  |
| 6      | Без подписи8_1   | Целое число без<br>знака          | 1               | 0-255            |                                                                  |
| 7      | Без подписи16_01 | Беззнаковое<br>короткое целое     | 2               | 0-65535          | Поддерживается<br>только параметр                                |

|    |                    |                |   |                              | аналогового     |
|----|--------------------|----------------|---|------------------------------|-----------------|
|    |                    |                |   |                              | ввода-вывода    |
| 8  | Без подписи16_10   |                | 2 | 0-65535                      | Поддерживается  |
|    |                    | Беззнаковое    |   |                              | только параметр |
|    |                    | короткое целое |   |                              | аналогового     |
|    |                    |                |   |                              | ввода-вывода    |
| 9  | Без знака32_0123   |                | 4 | 0-4294967295                 | Поддерживается  |
|    |                    | Беззнаковое    |   |                              | только параметр |
|    |                    | длинное целое  |   |                              | аналогового     |
|    |                    |                |   |                              | ввода-вывода    |
| 10 | Беззнаковый32_1032 |                | 4 | 0-4294967295                 | Поддерживается  |
|    |                    | Беззнаковое    |   |                              | только параметр |
|    |                    | длинное целое  |   |                              | аналогового     |
|    |                    |                |   |                              | ввода-вывода    |
| 11 | Беззнаковый32_3210 |                | 4 | 0-4294967295                 | Поддерживается  |
|    |                    | Беззнаковое    |   |                              | только параметр |
|    |                    | длинное целое  |   |                              | аналогового     |
|    |                    |                |   |                              | ввода-вывода    |
| 12 | Беззнаковый32_2301 |                | 4 | 0-4294967295                 | Поддерживается  |
|    |                    | Беззнаковое    |   |                              | только параметр |
|    |                    | длинное целое  |   |                              | аналогового     |
|    |                    |                |   |                              | ввода-вывода    |
| 13 | Подписано8_0       | Подписано      | 1 | -128-127                     |                 |
| 14 | Подписано8_1       | Подписано      | 1 | -128-127                     |                 |
| 15 | Подписано16_01     |                | 2 | -32768-32767                 | Поддерживается  |
|    |                    | Короткий инт   |   |                              | только параметр |
|    |                    |                |   |                              | аналогового     |
|    |                    |                |   |                              | ввода-вывода    |
| 16 | Подписано16_10     |                | 2 | -32768-32767                 | Поддерживается  |
|    |                    | Короткий инт   |   |                              | только параметр |
|    |                    |                |   |                              | аналогового     |
|    |                    |                |   |                              | ввода-вывода    |
| 17 | Подписано32_0123   |                | 4 | -2 147 483 648-2 147 483 647 | Поддерживается  |
|    |                    | Подписано      |   |                              | только параметр |
|    |                    | длинное целое  |   |                              | аналогового     |
|    |                    |                |   |                              | ввода-вывода    |
| 18 | Подписано32_1032   | Подписано      | 4 | -2 147 483 648-2 147 483 647 | Поддерживается  |

|    |                  | длинное целое |   |                              | только параметр |
|----|------------------|---------------|---|------------------------------|-----------------|
|    |                  |               |   |                              | аналогового     |
|    |                  |               |   |                              | ввода-вывода    |
| 19 | Подписано32_3210 |               | 4 | -2 147 483 648-2 147 483 647 | Поддерживается  |
|    |                  | Подписано     |   |                              | только параметр |
|    |                  | длинное целое |   |                              | аналогового     |
|    |                  |               |   |                              | ввода-вывода    |
| 20 | Подписано32_2301 |               | 4 | -2 147 483 648-2 147 483 647 | Поддерживается  |
|    |                  | Подписано     |   |                              | только параметр |
|    |                  | длинное целое |   |                              | аналогового     |
|    |                  |               |   |                              | ввода-вывода    |

Суффикс DataType\_abcd, появляющийся в приведенной выше таблице типов данных, означает порядковый номер данных в ведомом устройстве Modbus. О представляет младшие 8 бит данных в первом регистре, 1 представляет старшие 8 бит данных в первом регистре, 2 представляет младшие 8 бит данных во втором регистре, 3 представляет старшие 8 бит данных во втором регистре. регистр. Шлюз использует режим малого конца, Unsigned32\_0123 означает, что данные регистра дают значение переменной long int в шлюзе в исходном порядке, а Unsigned32\_1032 представляет данные регистра подчиненного устройства Modbus после обмена старшими и младшими битами, которые дают значение переменной long int в шлюзе.

#### (3) Статус качества параметра и REGISTER\_ADR\_OF\_STATUS

Когда REGISTER\_ADR\_OF\_STATUS равен 0 (по умолчанию), это означает, что это недопустимый адрес регистра. В противном случае он является действительным.

| Параметр | REGISTER_ADR_OF_STATUS Неверная<br>конфигурация (по умолчанию)                                                                                                    | REGISTER_ADR_OF_STATUS Конфигурация действительна                                                                                                    |
|----------|----------------------------------------------------------------------------------------------------|----------------------------------------------------------------------------------------------------|
| AI/DI    | Если Modbus обменивается данными нормально,<br>состояние качества параметра «ХОРОШЕЕ<br>НЕКАСКАДНОЕ», если нет, это «ПЛОХОЕ<br>ОТСУТСТВИЕ СВЯЗИ С ПОСЛЕДНИМ ЗНАЧЕНИЕМ». | Блоки преобразователя взаимодействуют через Modbus и<br>считывают соответствующие адресные данные с ведомой<br>станции MODBUS, среди которых младшие 8 бит берутся<br>как условие качества параметра, а старшие 8 бит<br>игнорируются.          |
| AO/DO    | Блоки преобразователя не будут отправлять<br>какие-либо данные о состоянии параметров на<br>ведомое устройство Modbus через Modbus.                                     | Блоки преобразователя отправляют данные в адресный<br>регистр, относящийся к приборной панели, через Modbus, и<br>состояние качества параметра будет занимать младшие 8<br>битов данных регистра, а старшие 8 битов будут<br>установлены как 0. |

Стол11 Статус качества параметра и REGISTER\_ADR\_OF\_STATUS

# (4) MOD\_SCALE\_LOC\_PARM Структура параметров конфигурации дискретного ввода и вывода (DS-257)

Этот недавно добавленный тип данных DS-257 является дискретным параметром конфигурации ввода и вывода, который может реализовать переход дискретных данных PA и данных perистра Modbus. Тип данных DATA\_TYPE предлагает только тип Unsigned8\_0 и Unsigned8\_1. Для типа Usigned8\_0 младшие восьмибитные байты относятся к дискретному параметру PA, а для типа Unsigned8\_1 старшие восьмибитные байты относятся к дискретному параметру PA.

| Член данных            | Тип<br>данных | Описание функции                                                                                                    |  |
|------------------------|---------------|----------------------------------------------------------------------------------------------------|--|
| тип данных             | USIGN8        | Параметр типа данных. Подробности см. в Таблице 10 Описание параметра<br>DATA_TYPE.                                                                                               |  |
| РАБ_АДРЕС              | USIGN8        | Адрес подчиненного устройства Modbus, диапазон 0-255.                                                                                                    |  |
| FUNCTION_CODE          | USIGN8        | Код функции Modbus, указывающий, какой код функции должна использовать эта<br>команда для связи. Подробности см. в Таблице 11 Описание параметра<br>FUNCTION_CODE.                |  |
| REGISTER_ADR_OF_VALUE  | USIGN16       | Адрес регистра Modbus, связанный со значением дискретного параметра                                                                                                    |  |
| REGISTER_ADR_OF_STATUS | USIGN16       | Адрес регистра Modbus, относящийся к статусу качества дискретного параметра.<br>Примечание. Настройка адреса недействительна, если используется команда<br>чтения-записи катушки. |  |

#### Стол12 Описание члена данных DS-257

#### (5) Параметр FUNCTION\_CODE

#### Стол13 FUNCTION\_CODE Параметр Описание

| Код функции | Имя                                                       | Другие                                            |
|-------------|-----------------------------------------------------------|---------------------------------------------------|
| 0           | Нет команды                                               | Значение по умолчанию                             |
| 1           | FC01 Читать катушки Поддерживается только дискретный вход |                                                   |
| 2           | FC02 Чтение дискретного ввода                             | Поддерживается только дискретный вход             |
| 3           | FC03 Чтение регистра хранения                             | Аналоговый вход, поддерживается дискретный вход   |
| 4           | FC04 Чтение входного регистра                             | Аналоговый вход, поддерживается дискретный вход   |
| 5           | FC05 Запись одиночных катушек                             | Поддерживается только дискретный выход            |
| 6           | FC06 Запись одного регистра                               | Аналоговый выход, поддерживается дискретный выход |
| 16          | FC16 Запись нескольких регистров                          | Поддерживается только дискретный выход            |

#### 4.4 Установить адрес шлюза

Существует 2 способа установки адреса шлюза: настройка программного обеспечения и настройка оборудования.

#### 4.4.1 Адрес настройки программного обеспечения

Сначала пользователю предлагается установить 4-й интерфейс специальной функции как ВЫКЛ, а затем установить адрес с помощью программного обеспечения. После этого пользователь должен перезапустить устройство (снова подключить PA-шину), а затем изменить адрес шлюза, отправив сервис Set\_Address через любого мастера.

#### 4.4.2 Адрес настройки оборудования

Сначала пользователю предлагается включить 4-й интерфейс специальной функции, а затем установить адрес аппаратно. После этого пользователь должен перезапустить устройство (снова подключить РА-шину), а затем изменить адрес шлюза с помощью 2 DIP-переключателей на передней панели шлюза.

### 4.5 Пример настройки Modbus

Пользователь должен использовать программное обеспечение Siemens PDM для настройки шлюза, а Microcyber предоставляет файл EDD для устройства шлюза. Пользователь должен использовать файл EDD для программного обеспечения Siemens PDM для завершения настройки.

Ниже приведены этапы работы после того, как файл EDD будет правильно загружен в программное обеспечение Siemens PDM.

#### 4.5.1 Настройка параметров связи Modbus

Выберите Device->Modbus Configuration->Modbus Communication Setting, чтобы получить следующее изображение:

| Bodbus Commu  | nication Setting | #10_ (Online)   |         | ×    |
|---------------|------------------|-----------------|---------|------|
| Modbus Commun | nication Setting |                 |         |      |
| Target Mode   | AUTO             | ✓ Parity        | Ddd     | •    |
| Actual Mode   | AUTO             | CRC Order       | Normal  | •    |
| Baud Rate     | 2400             | Time Out        | 300     | ms   |
| Stop Bits     | One Stop Bit     | Number Of Retry | 1       |      |
|               |                  | Slave Address 1 | 1       |      |
|               |                  | Slave Address 2 | 2       |      |
|               |                  | Slave Address 3 | 3       |      |
|               |                  | Slave Address 4 | 4       |      |
|               |                  | Ti              | ransfer |      |
| Close         | Messages         |                 |         | Help |

Фигура9 Настройка параметров связи Modbus

Здесь пользователь должен изменить скорость передачи данных шины Modbus, стоповый бит, бит четности, Modbus CRC13, дополнительное время отклика на каждую команду Modbus, количество повторных попыток и не более 4 адресов подчиненных устройств Modbus.

Примечание. Здесь пользователь должен установить не более 4 адресов ведомых устройств Modbus и не указывать, какое устройство будет считывать регистры. Если определенный адрес не устанавливает регистр, он не будет отправлять по этому адресу никакую команду.

Ведомый адрес 1 отвечает за аналоговый вход 1, аналоговый выход 1, дискретный вход 1 и дискретный выход 1.

Ведомый адрес 2 отвечает за аналоговый вход 2, аналоговый выход 2, дискретный вход 2 и дискретный выход 2.

#### 4.5.2 Настройка параметров регистра Modbus

Выберите Устройство->Конфигурация Modbus, и есть 4 подсписка: Аналоговый вход Modbus, Аналоговый выход Modbus, Дискретный вход Modbus и Дискретный выход Modbus, каждый из которых включает 4 элемента ввода/вывода.

В качестве примера возьмем аналоговый вход Modbus, включая 4 аналоговых входа, давайте представим, как настроить 1-й аналоговый вход:

Выберите Device->Modbus Configuration->Modbus Analog Input list, чтобы войти в список Modbus Mod In 1, как показано ниже:

| Analog Input 1 —— |         |          | Scale Location In 1 - |            |   |
|-------------------|---------|----------|-----------------------|------------|---|
| lod_In1           | 0       | 1        | From EU at 100%       | 100        |   |
| ality             | Good    | <u> </u> | From EU at 0%         | 0          |   |
| itatus            | ок      |          | Fo EU at 100%         | 100        |   |
| Error Lookup      |         |          | Γο EU at 0%           | 0          |   |
| rr Look Sel       | Mod_In1 |          | Data Type             | Float_3210 |   |
| rr Look Result    | Ok      |          | Slave Address         | 1          |   |
|                   |         | 1        | Function Code         | No Command | ŀ |
|                   |         | F        | Register Addr Of Valu | ue 0       |   |
|                   |         | F        | Register Addr Of Stat | tus 0      |   |
|                   |         |          | Transfer              |            |   |

#### Рисунок 10Настройка параметров регистра аналогового входа 1 Modbus

Как показано на рисунке выше, интерфейс включает 3 части: значение аналогового входа 1 и его состояние качества, проверка ошибок и конфигурация значения аналогового входа 1.

Аналогично с этим, в остальном аналоговый ввод-вывод и дискретный ввод-вывод.

# 

Среди них значение и его статус качества доступны только для чтения, и пользователь может проверить правильность данных загрузки Modbus в этой части.

Проверка ошибок может быть настроена и может быть установлена как 16 данных Modbus (4 AI, 4 AO, 4 DI и 4 DO), и пользователь должен проверять статус.

В части конфигурации пользователь может установить диапазон ввода и вывода текущего значения, тип данных, код функции, адрес регистра и т. д.

Примечание. Адрес регистра, установленный на шлюзе, является реальным, а не адресом опроса. Адрес регистра, связанный со статусом, если пользователь не может загрузить значение статуса в соответствии со спецификацией РА, он не предлагается. Рекомендуется установить его равным 0. Адрес ведомого здесь доступен только для чтения, пользователь должен изменить настройку параметра

связи Modbus, если есть какие-либо изменения.

### 4.6 Периодическая конфигурация шлюза

#### 4.6.1 Введение в GSD-файл

Мастер сети Profibus выполняет процесс инициализации устройства через файл GSD. Файл GSD включает в себя версию программного обеспечения, версию оборудования, скорость передачи данных по шине, периодический обмен данными и т. д.

Шлюз поддерживает 2 файла GSD, файл GSD производителя и файл GSD спецификации. Вот основное введение в GSD-файл производителя.

16 функциональных блоков, входящих в состав шлюза, могут осуществлять периодический обмен данными

с 1 мастером класса. Пользователь должен настроить функциональные блоки.

| Функциональн | Имя модуля                   | Модуль № | Данные конфигурации           |
|--------------|------------------------------|----------|-------------------------------|
| ый блок      |                              |          |                               |
| Свободный    | EMPTY_MODULE                 | 1        | 0x00                          |
| модуль       |                              |          |                               |
| Функциональн | Аналоговый вход (АИ)         | 2        | 0x42,0x84,0x08,0x05           |
| ый блок ИИ   |                              |          |                               |
|              | СП                           | 3        | 0x82,0x84,0x08,0x05           |
|              | SP+READBACK+POS_D            | 4        | 0xC6, 0x84, 0x86, 0x08, 0x05, |
|              |                              |          | 0x08, 0x05, 0x05, 0x05        |
| Функциональн | СП+ПРОВЕРКА                  | 5        | 0xC3, 0x84, 0x82, 0x08, 0x05, |
| ый блок      |                              |          | 0x0A                          |
| аналогового  | SP+ПРОЧИТАТЬ+POS_D+ПРОВЕРИТЬ | 6        | 0xC7, 0x84, 0x89, 0x08, 0x05, |
| вывода       |                              |          | 0x08, 0x05, 0x05, 0x05, 0x0A  |
|              | RC_IN+RC_OUT                 | 7        | 0xC4, 0x84, 0x84, 0x08, 0x05, |
|              |                              |          | 0x08, 0x05                    |
|              | RC_IN+RC_OUT+ПРОВЕРКА        | 8        | 0xC5, 0x84, 0x87, 0x08, 0x05, |

#### Стол14 Модуль GSD

|              |                                 |    | 0x08, 0x05, 0x0A              |
|--------------|---------------------------------|----|-------------------------------|
|              | SP+RC_IN+RB+RC_OUT+POS_D+CB     | 9  | 0xCB, 0x89, 0x8E, 0x08, 0x05, |
|              |                                 |    | 0x08, 0x05, 0x08, 0x05, 0x08, |
|              |                                 |    | 0x05, 0x05, 0x05, 0x0A        |
| Функциональн | OUT_D                           | 10 | 0x91                          |
| ый блок      |                                 |    |                               |
| цифрового    |                                 |    |                               |
| входа        |                                 |    |                               |
|              | SP_D                            | 11 | 0xA1                          |
|              | SP_D+RB_D                       | 12 | 0xC1, 0x81, 0x81, 0x83        |
|              | SP_D+CB_D                       | 13 | 0xC1, 0x81, 0x82, 0x92        |
| Функциональн | SP_D+RB_D+CB_D                  | 14 | 0xC1, 0x81, 0x84, 0x93        |
| BIN ONOR DO  | RC_IN_D+RC_OUT_D                | 15 | 0xC1, 0x81, 0x81, 0x8C        |
|              | RC_IN_D+RC_OUT_D+CB_D           | 16 | 0xC1, 0x81, 0x84, 0x9C        |
|              | SP_D+RC_IN_D+RB_D+RC_OUT_D+CB_D | 17 | 0xC1, 0x83, 0x86, 0x9F        |

Примечание: RB=READBACK, CB=CHECKBACK, RC\_OUT=RCAS\_OUT, RC\_IN=RCAS\_IN

Каждый функциональный блок занимает слот, и каждый слот может быть выбран несколькими модулями. Стол15 Список конфигурации входных и выходных данных GSD

| Слот № | Функциональный блок           | Модуль по умолчанию | Селективный модуль |
|--------|-------------------------------|---------------------|--------------------|
| 1      | Функциональный блок AI 1      | 2                   | 1,2                |
| 2      | Функциональный блок AI 2      | 2                   | 1,2                |
| 3      | Функциональный блок АІ 3      | 2                   | 1,2                |
| 4      | Функциональный блок ИИ 4      | 2                   | 1,2                |
| 5      | Функциональный блок           | 2                   | 1 3 4 5 6 7 8 9    |
|        | аналогового вывода 1          | J                   | £,0,7,0,0,7,0,0    |
| 6      | Функциональный блок           | 2                   | 1 3 4 5 6 7 8 9    |
|        | аналогового вывода 2          | 3                   | 1,3,4,3,0,7,85     |
| 7      | Функциональный блок           | 2                   | 12456780           |
|        | аналогового вывода 3          | 5                   | 1,3,4,3,0,7,8,5    |
| 8      | Функциональный блок           | 2                   | 12456780           |
|        | аналогового вывода 4          | 3                   | 1,3,4,3,0,7,8,5    |
| 9      | Функциональный блок цифрового | 10                  | 1 10               |
|        | входа 1                       | 10                  | 1,10               |
| 10     | Функциональный блок цифрового | 10                  | 1.10               |
|        | входа 2                       | 10                  | 1,10               |
| 11     | Функциональный блок цифрового | 10                  | 1.10               |
|        | входа З                       | 10                  | 1,10               |

| 12 | Функциональный блок цифрового<br>входа 4 | 10 | 1,10                   |
|----|------------------------------------------|----|------------------------|
| 13 | Функциональный блок DO 1                 | 11 | 1,11,12,13,14,15,16,17 |
| 14 | Функциональный блок DO 2                 | 11 | 1,11,12,13,14,15,16,17 |
| 15 | Функциональный блок DO 3                 | 11 | 1,11,12,13,14,15,16,17 |
| 16 | Функциональный блок DO 4                 | 11 | 1,11,12,13,14,15,16,17 |

#### 4.6.2 Установить GSD-файл

Возьмите в качестве примера программное обеспечение Siemens STEP 7, выберите любой проект, откройте конфигурацию оборудования, выберите «Options →Install GSD Files…», и откроется окно файла GSD.

| 5           |                     |                |                               | -              |
|-------------|---------------------|----------------|-------------------------------|----------------|
| Documents « | and Settin;         | gs\Adminis     | trator\桌面\G0307\GSD           | <u>B</u> rowse |
| le          | Release             | Version        | Languages                     |                |
| BOEFA. gsd  | ( <del>1.95</del> ) | 8. <del></del> | Default                       |                |
|             |                     |                |                               |                |
|             |                     |                |                               |                |
|             |                     |                |                               |                |
|             |                     |                |                               |                |
|             |                     |                |                               |                |
|             |                     |                |                               |                |
|             |                     |                |                               |                |
|             |                     | _              | [ S.1.44 A11 ] D.4.1.4 A11 ]  |                |
| Tostall     | SE                  | now Log        | A DELECT BUT I DESELECT BUT I |                |

Фигура11 Окно файла GSD

Нажмите «Browse…» и выберите путь к GSD-файлу. В нем будут перечислены все файлы GSD по текущему пути, выберите файл GSD и нажмите «Install». Продолжайте нажимать «Yas», пока не появится рисунок 13.

| Install | GSD File (13:4986)                       | × |
|---------|------------------------------------------|---|
| (j)     | Installation was completed successfully. |   |
|         |                                          | 1 |
| 08      |                                          |   |

Фигура12 Успешная установка

#### 4.6.3 Использовать GSD-файл

После успешной установки GSD шлюз должен появиться в древовидном списке в правой части окна конфигурации оборудования.

| 📴 NT Config - [SIMATIC 300(1) (Configuration) 00307] |                                                                                                    |
|------------------------------------------------------|----------------------------------------------------------------------------------------------------|
| 💵 Station Edit Insert ELC View Options Window Help   | X                                                                                                    |
|                                                      |                                                                                                    |
|                                                      | Find:                                                                                                    |
| 1 PF 307 2A PROFILEUS (1): DF master system (1)      |                                                                                                    |
|                                                      | Frotil Standard                                                                                                    |
|                                                      | FipFITEUS DF FipFITEUS DF FipFITEUS-FA Actuators Discrete Input Discrete Input Discrete Input Discrete Output Discrete Output |
|                                                      | H Microcyber Inc.                                                                                                    |
| (0) VR                                               | 🕀 🧰 Power-Genex Ltd.                                                                                                    |
|                                                      |                                                                                                    |
| 3 monte 0 F m 1 V Comment                            | H Analyzer (Phy MBP)                                                                                                    |
| 2 SCPU 315-2 DP 6ESTV1.22                            | 🗷 🚡 Discrete Input 1 DI (Phy MBP)                                                                                                    |
| 12 DP 1023                                           | Discrete Output 1 DO (Phy MBP)                                                                                                    |
|                                                      | TION I AL I IUI (TAY MDT)                                                                                                    |
|                                                      | F Flow 3 AT 1 TOT (Pby MBP)                                                                                                    |
|                                                      | 🕂 🖬 Multi Variable (Phy MBP) —                                                                                                    |
|                                                      | 🗄 🚡 Positioner TZIDC-110/210                                                                                                    |
| 8                                                    | 🗄 🚡 Transmitter 1 AI (Phy MBP)                                                                                                    |
| 9                                                    | 🕀 🚠 Transmitter 15 AI (Phy MBP)                                                                                                    |
| 10                                                   | 🗄 💼 Transmitter 2 AI (Phy MBP)                                                                                                    |
|                                                      | 🕀 💼 Transmitter 3 AI (Phy MBP)                                                                                                    |
|                                                      | 🗄 🙀 Transmitter 4 AI (Phy MBP)                                                                                                    |
|                                                      | H. Burn A. DA H. L. PROPERTIE DA DUCCI.                                                                                                    |
|                                                      | 3.02 with 16 function block: 4AI, 4AO,                                                                                                    |
|                                                      | 4DI, 4D0                                                                                                    |
| Insertion possible                                   | Chg                                                                                                    |
|                                                      |                                                                                                    |

Фигура13 Правильно установленные устройства

Перетащите шлюз на шину DP, и он автоматически покажет окно преимуществ. Здесь пользователь должен настроить запрошенный адрес, и мы выбираем адрес 85.

| General Parameters                                    |                    |        |      |
|-------------------------------------------------------|--------------------|--------|------|
| Address: 📴 🗋                                          | Ę                  |        |      |
| Fransmission rate: 45.45 ()                           | 81.25) Kbps        |        |      |
| <pre>jubnet:<br/> not networked<br/>PROFIBUS(1)</pre> | 45.45 (31.25) Kbps | New    | 1    |
|                                                       |                    | Proper | ties |
| •                                                     |                    | Del    | ete  |
|                                                       |                    |        |      |
|                                                       |                    |        |      |
|                                                       |                    |        |      |

Фигура14 Конфигурация свойств устройства

Нажмите «ОК», чтобы завершить добавление шлюза.

Выберите шлюз на изображении конфигурации, конфигурация устройства должна отображаться в левой нижней части окна, как показано ниже.

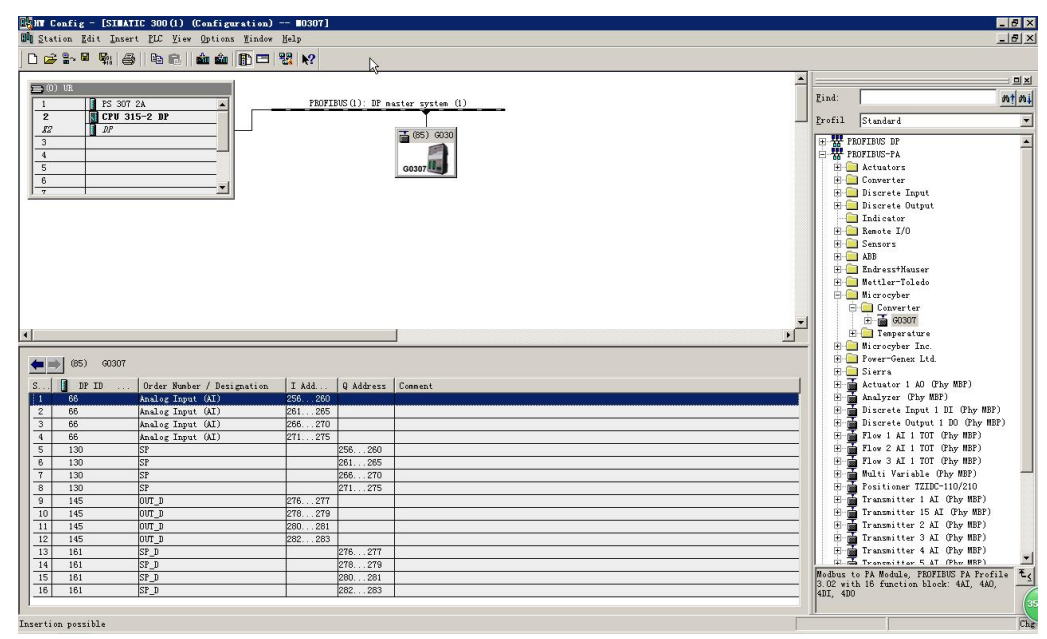

Фигура15 Конфигурация устройства

В аппаратной конфигурации конфигурация должна быть соответствующим образом изменена в соответствии с конкретным запросом, чтобы сформировать информацию о конфигурации входных и выходных данных шлюза. Подробное введение для каждого модуля упоминается в 4.6.1.

#### 4.6.4 GSD-файл спецификации

Кроме файла GSD, подписанного шлюзом, пользователь должен использовать файл спецификации GSD: pa139760.gsd.

Поскольку каждый слот для модуля готов (см. Таблицу 15), только при правильной конфигурации устройство будет работать нормально.

### Chapter 5 Обслуживание

#### • Простое обслуживание

| Столть состояние светодиодного индикатора | Стол16 | Состояние | светодиодного | индикатора |
|-------------------------------------------|--------|-----------|---------------|------------|
|-------------------------------------------|--------|-----------|---------------|------------|

| Светодиодный | Цвет    | Нормальный  | Аномальный  | Причина                | Решение                                  |
|--------------|---------|-------------|-------------|------------------------|------------------------------------------|
| индикатор    |         |             |             |                        |                                          |
|              |         |             |             | Сбой питания           | Проверьте питание и подключение          |
| Власть       | Зеленый | На          | Выключенный | Внутренний             | Связаться с техподдержкой                |
|              |         |             |             | сбой                   |                                          |
|              |         |             |             | Ошибка                 | Проверьте неправильную конфигурацию      |
|              |         |             |             | конфигурации           | оборудования или отсутствие              |
|              |         |             |             |                        | конфигурации                             |
| _            |         |             |             |                        | Проверьте, включен ли установленный      |
| В сети       | Желтый  | На          | Выключенный | Ошибка адреса          | аппаратный адрес или нет, и совпадает ли |
|              |         |             |             |                        |                                          |
|              |         |             |             | Соой питания           | проверьте, включена ли шина РА.          |
|              |         |             |             | внутреннии             | Связаться с техподдержкой                |
|              |         |             |             |                        |                                          |
| Не в сети    | Красный | Выключенный | На          | Ошибка<br>конфигурации | оборудования или отсутствие              |
|              |         |             |             |                        | конфигурации                             |
|              |         |             |             | Ошибка адреса          | Проверьте, включен ли установленный      |
|              |         |             |             |                        | аппаратный адрес или нет, и совпадает ли |
|              |         |             |             |                        | адрес с конфигурацией                    |
|              |         |             |             | Сбой питания           | Проверьте, включена ли шина РА.          |
|              |         |             |             | Внутренний             | Связаться с техподдержкой                |
|              |         |             |             | сбой                   |                                          |
|              |         |             |             | Нет связи с            | Соединитесь с рабом правильно            |
|              |         |             |             | ведомым                |                                          |
|              |         |             |             | Ошибка                 | Проверьте, правильно ли сконфигурирован  |
| TxD          | Зеленый | Мерцание    | Выключенный | конфигурации           | блок преобразователя.                    |
|              |         |             |             | Сбой питания           | Проверьте питание и подключение          |
|              |         |             |             | Внутренний             | Связаться с техподдержкой                |
|              |         |             |             | сбой                   |                                          |
|              |         |             |             | Нет связи с            | Соединитесь с рабом правильно            |
| RxD          | Желтый  | Мерцание    | Выключенный | ведомым                |                                          |
|              |         |             |             | Ошибка                 | Проверьте, правильно ли сконфигурирован  |
|              |         |             |             | конфигурации           | блок преобразователя.                    |

|  |  | Сбой питания | Проверьте питание и подключение |
|--|--|--------------|---------------------------------|
|  |  | Внутренний   | Связаться с техподдержкой       |
|  |  | сбой         |                                 |

• Ежедневное обслуживание предназначено только для очистки устройства.

• Обслуживание при сбоях: Пожалуйста, верните на завод в случае сбоя.

### Chapter 6 Техническая спецификация

#### 6.1 Основной параметр

| Мощность шины        | 9~32 V постоянного тока             |  |
|----------------------|-------------------------------------|--|
| Мощность Modbus      | 24V постоянного тока(±20%)          |  |
| Потребление тока     | ≤ 14 mA                             |  |
| Рабочая температура  | -20 °C ~70 °C                       |  |
| Температура хранения | -40 °C ~70 °C                       |  |
| Диапазон смирения    | 5%~95% относительной влажности      |  |
| Modbus               | RS485 (настраиваемый конец) / RS232 |  |
| Физический интерфейс |                                     |  |

#### 6.2 Индекс производительности

| Степень защиты корпуса достигает IP20                                                                  |
|----------------------------------------------------------------------------------------------------|
|                                                                                                    |
| Соответствие 18268.1-2010 GB / Т «Требования к электрическим измерениям, контролю лабораторного        |
| оборудования и электромагнитной совместимости части: Общие требования» Требования к                    |
| помехоустойчивости промышленных площадок                                                               |
| Метод тестирования порта FF соответствует стандарту GB/T 18268.23-2010 «Требования к электромагнитной  |
| совместимости электрического оборудования для измерения, контроля и лабораторного использования, часть |
| 23: специальные требования.                                                                            |
|                                                                                                    |

#### 6.3 Физическая характеристика

| Масса                | 0,2 кг                 |
|----------------------|------------------------|
| Материал конструкции | Корпус: АБС; Клип: ПОМ |

### 6.4 Параметр связи по умолчанию

| Адрес подчиненного устройства | 1, 2, 3, 4           |
|-------------------------------|----------------------|
| Скорость передачи данных      | 9600                 |
| Бит данных                    | 8                    |
| Стоповый бит                  | 1                    |
| Проверять                     | Нет чека             |
| CRC-проверка                  | Старший байт впереди |

### 6.5 Поддерживаемый функциональный код Modbus

MICROCYBER-

| 1  | Читать катушки                       |
|----|--------------------------------------|
| 2  | Чтение дискретных входов             |
| 3  | Чтение регистров хранения            |
| 4  | Чтение входных регистров             |
| 5  | Напишите одиночную катушку           |
| 6  | Запись единого регистра              |
| 16 | Запись нескольких значений регистров |

### Chapter 7 Приложение 1 G0307 Выбор шлюза Modbus для РА

|         | Г 0307              | Modbus <b>к шлюзу</b> PA   |                      |                       |
|---------|---------------------|----------------------------|----------------------|-----------------------|
| Выбор   |                     | Код                        | Аппаратный интерфейс |                       |
|         | R4 (можно опустить) |                            | PC485                |                       |
| кодовая |                     |                            | Код                  | Программный интерфейс |
|         |                     |                            | MRM (можно           | Ведущее устройство    |
| таблица |                     |                            |                      |                       |
| Паслица | G0307 - (F          | R4 - MRM) —— Пример выбора |                      |                       |

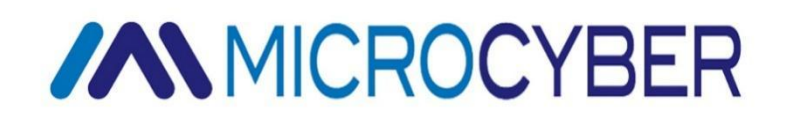

### **Microcyber Corporation**

http://www.microcybers.com Адрес: 17-8 Wensu Street, Hunnan New District, Shenyang, China 110179 Тел: 0086-24-31217278 / 31217280 Факс: 0086-24-31217293

Электронная почта: sales@microcyber.cn